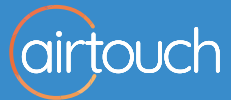

# **'Ok Google,** Turn on the Air Conditioning'

#### AirTouch & Google Home Quick Start Guide

Now you can control your home air conditioning with your voice.

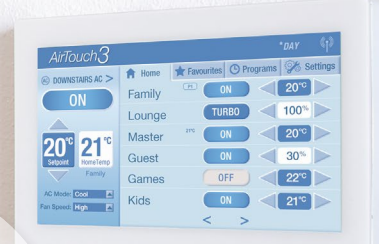

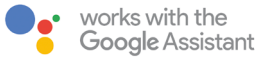

#### airtouch.net.au

AirTouch now works with Google Assistant to give you voice control of your air conditioning.

Just start with **"Ok Google"** or **"Hey Google**" and your Assistant is ready to help.

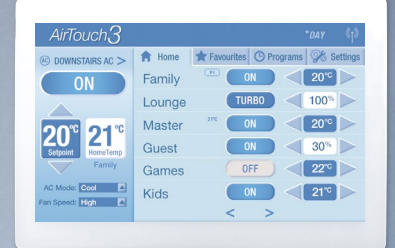

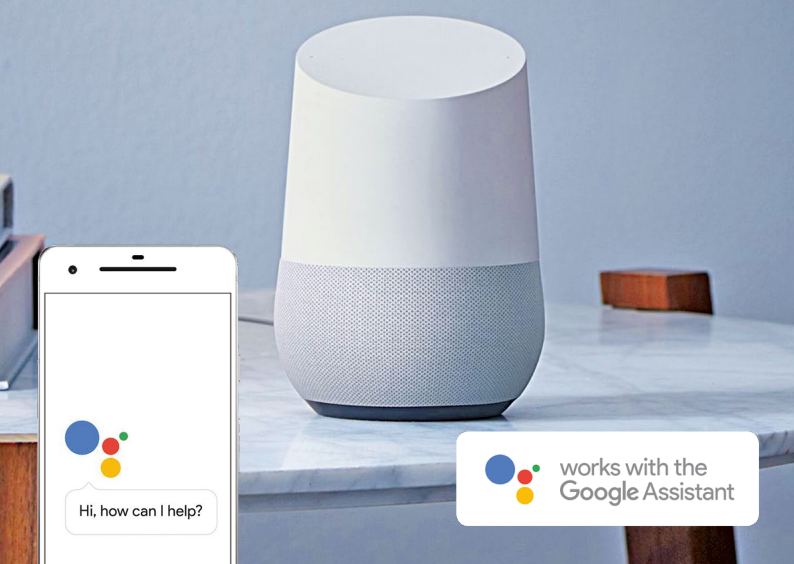

## CONTENTS

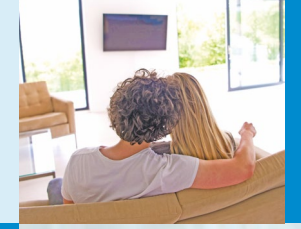

Linking AirTouch to Google Assistant

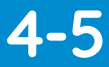

Connecting AirTouch to the Google Home smart speaker

# 6-7

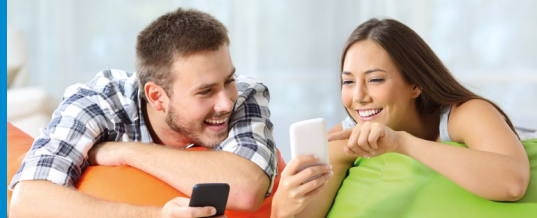

Adding AirTouch as a Home Control Service

8-9

AirTouch Management Console

10-11

'Ok Google, What can I ask you to do?'

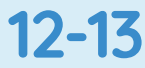

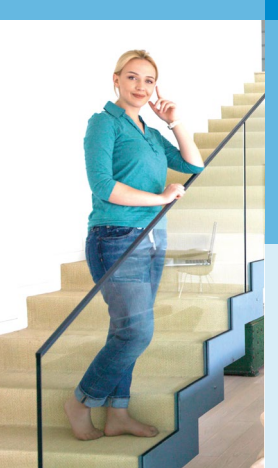

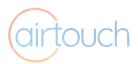

#### **Google Assistant**

Download the latest **Google Assistant App** to your Apple iOS or Android device.

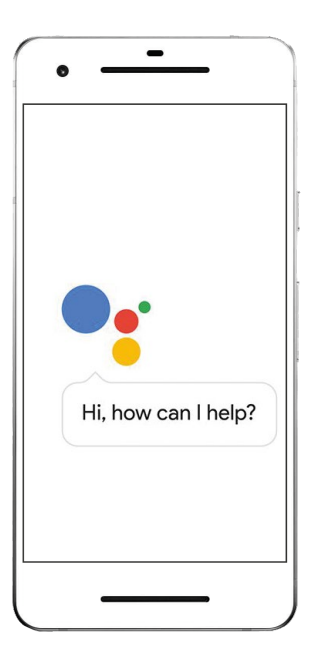

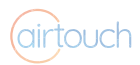

#### Linking AirTouch to Google Assistant

| •iii Teistra |                                                                                                    |
|--------------|----------------------------------------------------------------------------------------------------|
|              |                                                                                                    |
|              | 19 March 2018                                                                                               |
| <b>e.</b> (  | Hi! I'm your Google Assistant.                                                                              |
| •:           | I can help you find what you need<br>and get things done. If you need<br>help, just ask, "What can you do?" |
| • <b>:</b> ( | So, how can I help?                                                                                         |
|              | 21 March 2018                                                                                               |
| What's       | on my calendar? Tell me about my day                                                                        |
| Туре а       | message 🤳                                                                                                   |

1

From the homescreen, tap the **Explore** button.

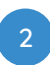

Tap **Settings** from the drop down menu (•••or **:**) in the top right corner of the screen.

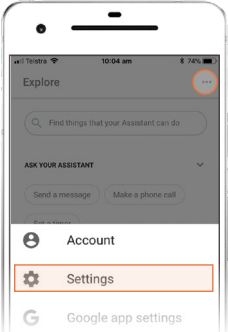

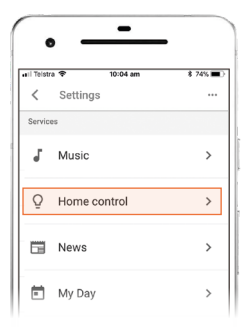

3

Scroll down and tap **Home Control** to enter the Home Control Setup menu (go to page 8).

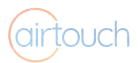

#### **Google Home**

Download the latest **Google Home App** to your Apple iOS or Android device.

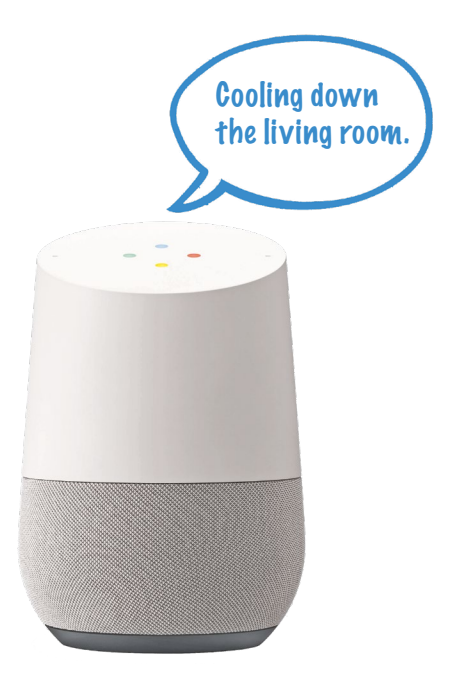

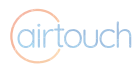

#### Connecting AirTouch to Google Home

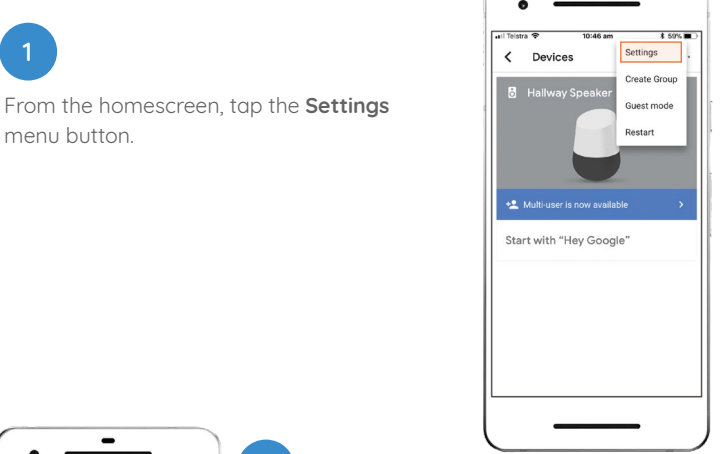

| il Teistra 🗢               | 10:46 am       | \$ 58% ■> |
|----------------------------|----------------|-----------|
| Name<br>Office Speak       | er             |           |
| <b>Group</b><br>None added |                |           |
| Google Assi                | stant settings |           |
| Music                      |                |           |
| Home contro                | bl             |           |
| Shopping lis               | t              |           |
| Voice Match                |                |           |
| <b>More</b><br>News, My Da | ay, Services   |           |

1

menu button.

2

Scroll down and tap Home Control to enter the Home Control Setup menu (go to page 8).

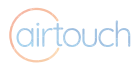

#### Home Control Menu

The Home Control menu lists all services that are available for Google Assistant to control. It is the same for both the Google Home and Google Assistant Apps.

For AirTouch to appear in this menu, it needs to be added as a service.

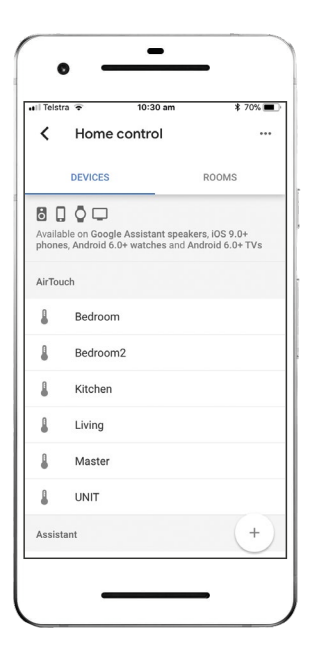

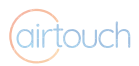

#### Adding AirTouch as a Home Control Service

|                                                                                                    | 1<br>Tap the ⊕ icon to enter<br>2<br>Find and tap <b>AirTouch</b> .                                | the Add devices menu.                                          |
|----------------------------------------------------------------------------------------------------|----------------------------------------------------------------------------------------------------|----------------------------------------------------------------|
| Teitra      To 30 am     To 30 am     T | Choose and sign into you<br>You will then be taken to<br>Management Console to<br>(go to page 10). | APOWER Smart Home  ur Google Account. the AirTouch ogin screen |

9

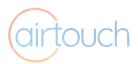

#### AirTouch Management Console

The AirTouch Management Console screen is the place to view, add and remove devices linked to your account.

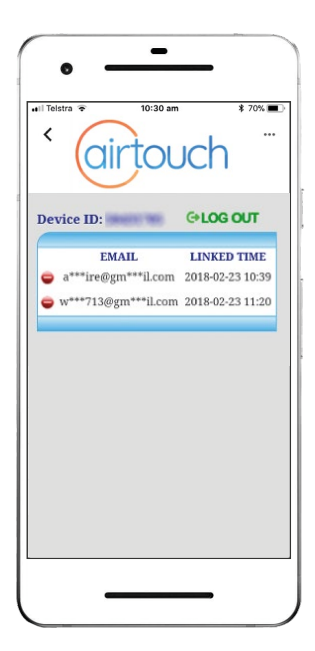

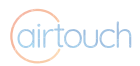

#### AirTouch Management Console

| II Teistra | Ŧ                        | 3:53 p                                      | m                              | \$ 96      | % <b>=</b> |
|------------|--------------------------|---------------------------------------------|--------------------------------|------------|------------|
| Done       | ê gho                    | me.airto                                    | uch.com                        | .au        | C          |
|            | ai                       | rtc                                         | OUC                            | :h         |            |
|            | AirTouch Dev<br>Password | ice ID                                      |                                |            |            |
|            |                          | NEX                                         | т                              |            |            |
| Pleas      | e input de               | wice ID an<br>AirTouch<br><b>'orgot Pas</b> | id passwo<br>device.<br>sword? | rd to veri | ify        |
|            |                          |                                             | ŕħ                             |            | 0          |

Now you can control your home's climate with your voice using Google Assistant on your smartphone or Google Home Smart Speaker. 1

Enter your AirTouch Device ID and password.

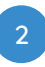

Tap **Next**, and AirTouch will be automatically added to your Google Assistant service list.

Each zone listed in AirTouch will be treated as an individual room by Google Assistant.

| <               | ra ∓ 10:30 am<br>Home control                            | 8 70% 🔳                               |
|-----------------|----------------------------------------------------------|---------------------------------------|
|                 | DENCER                                                   | BOOMS                                 |
| tvaile<br>thorn | ble on Google Assistant spectra Android 6.0+ watches and | akers, iOS 9.0+<br>I Android 6.0+ TVs |
| VirTo           | ach                                                      |                                       |
| 8               | Bedroom                                                  |                                       |
| 8               | Bedroom2                                                 |                                       |
| 8               | Kitchen                                                  |                                       |
| 8               | Living                                                   |                                       |
| 8               | Master                                                   |                                       |
| 8               | UNIT                                                     |                                       |
| Assis           | tant                                                     | +                                     |

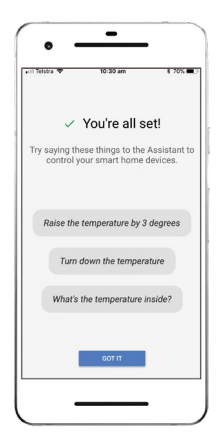

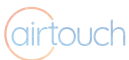

# 'Ok Google, What can I ask you to do?'

You want to...

Handy Tip

"Downstairs"

#### Turn the Air Conditioning On or Off

Use AirTouch to name your Zones and AC Unit

easy to remember names like, "Living Room" or

#### Just say Ok Google/Hey Google...

- Turn on/off the Air Conditioning
- Switch on/off the Air Conditioning
- Turn on/off the <Zone Name>
- Switch on/off the <Zone Name>
- Turn on/off all <zones>
- Switch on/off all <zones>
- Change the Mode of your Air Conditioning
- Set <AC Unit Name> to cool/heat mode
- Change <AC Unit Name> to cool/heat mode
- Change the Temperature Set Point
- Set <Zone Name> to <temperature value in °C>\*
- Change <Zone Name> to <temperature value in °C>\*

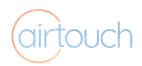

#### Increase/Decrease the Temperature

- Cool down/Warm up <Zone Name> (will change by 3°C)\*
- Increase/Decrease <Zone Name> (will change by 3°C)\*
- Cool down/Warm up <Zone Name> by <temperature value in °C>\*
- Increase/Decrease <Zone Name> by <temperature value in °C>\*

#### Query the Temperature

- What is <AC Unit Name/Zone Name> set to?\*
- What is the temperature of <AC Unit Name/Zone Name>?\*

#### Query the Status of the Air Conditioning

- IS <AC Unit Name/Zone Name> ON Or Off?
- Are <AC Unit Name/Zone Names> ON Or off?

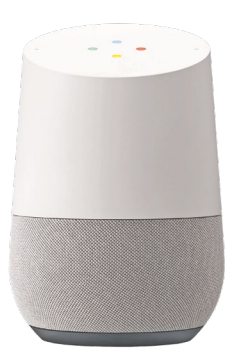

#### Note for iOS Users

You will need to open the Google Assistant App, or use the App widget, when voicing these commands.

\* Requires AirTouch 3 with Individual Temperature Control (ITC) sensors

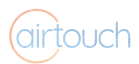

## For all the latest AirTouch news, manuals and information...

## AirTouch.net.au

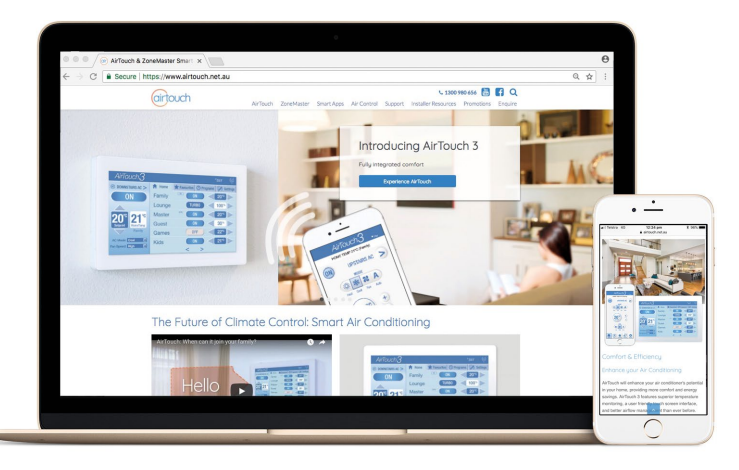

What sets AirTouch apart from other home automation products is that it doesn't try to be a 'Jack of all Trades', but is a Master of Air Control.

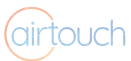

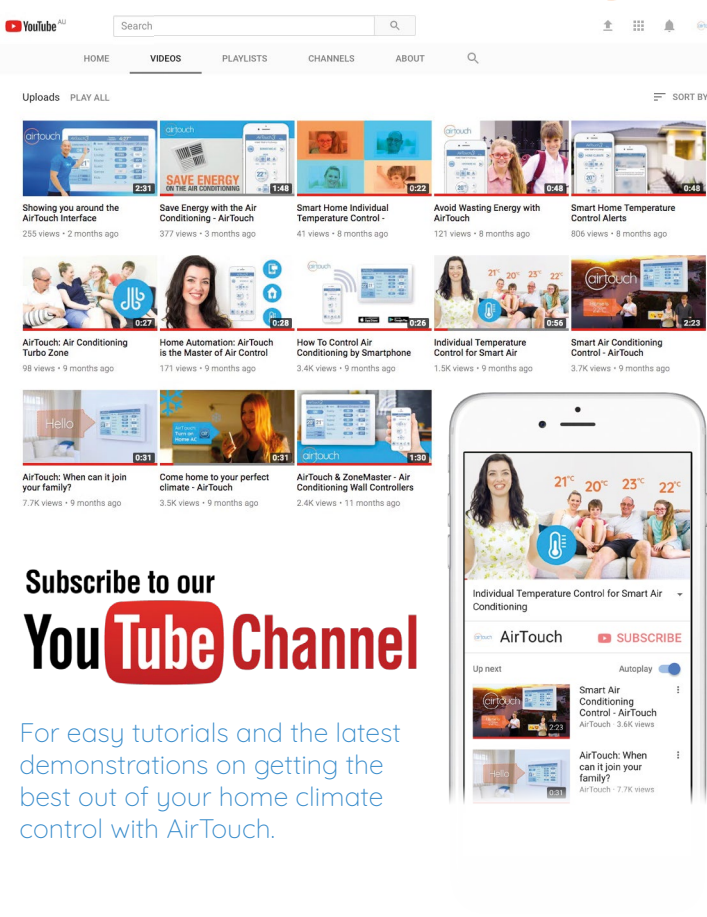

### 1300 980 656

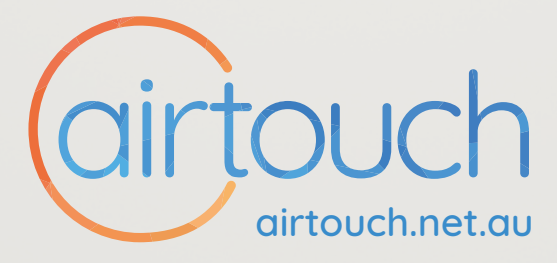

#### Liability and Disclaimer

All specifications and procedures are correct at time of publication, but are subject to change without notice. Please read the instructions before setting up and using this system. Polyaire Pty Ltd does not accept any responsibility for loss or damage that may occur as a result of the incorrect installation or operation of this AirTouch Control Sustem.

Polyaire Pty Ltd 11-13 White Road Gepps Cross South Australia, 5094 Tel: (08) 8349 8466 Fax: (08) 8349 8446

© Polyaire Pty Ltd 2018

April 2018

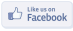

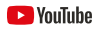

Subscribe to us on YouTube at 'AirTouch'